DISH Postes de travail

#### Cliquez sur Général.

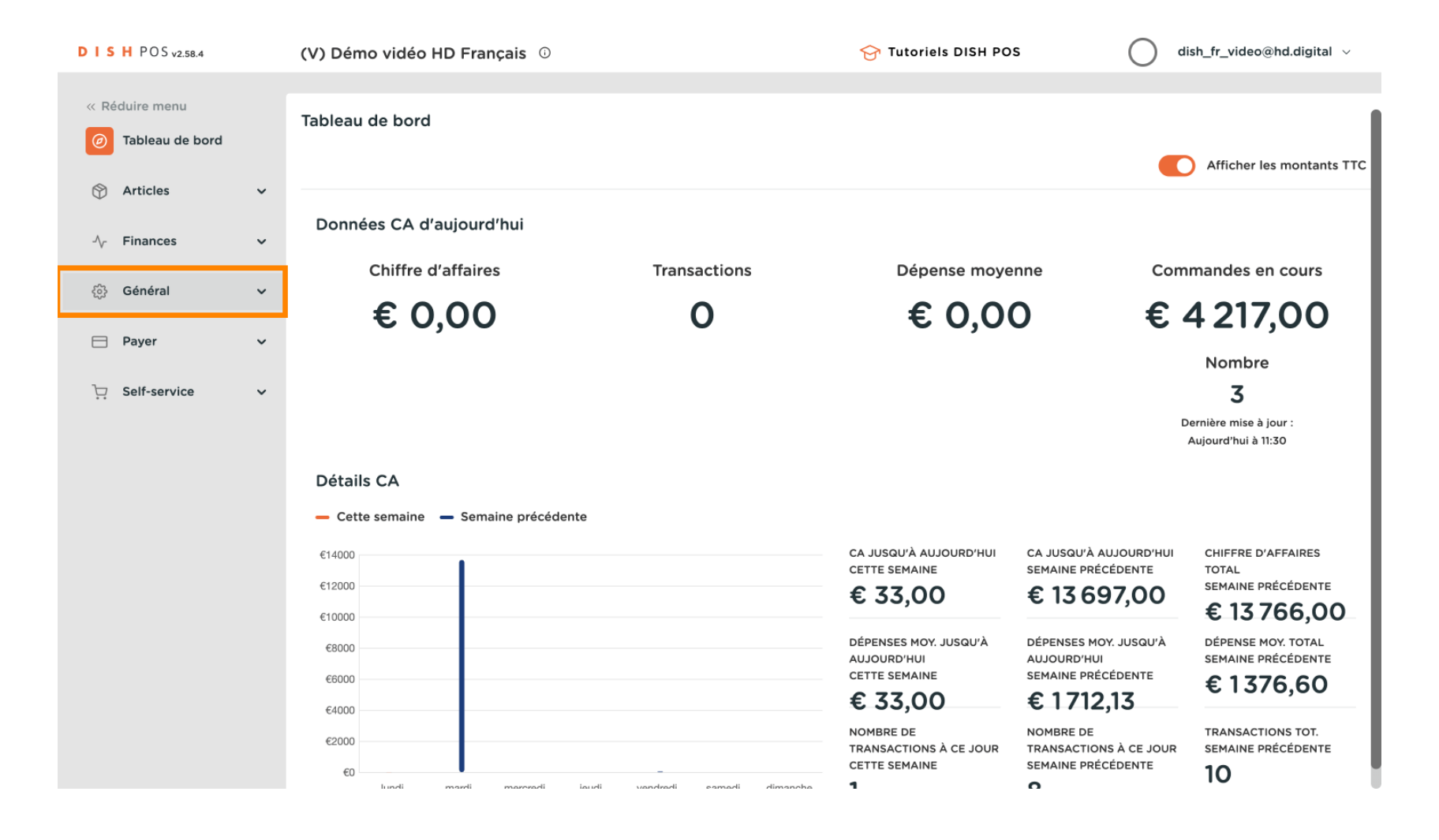

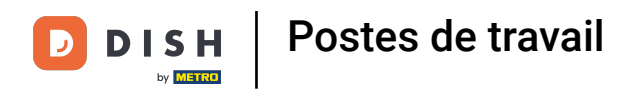

#### Cliquez sur Postes de travail.

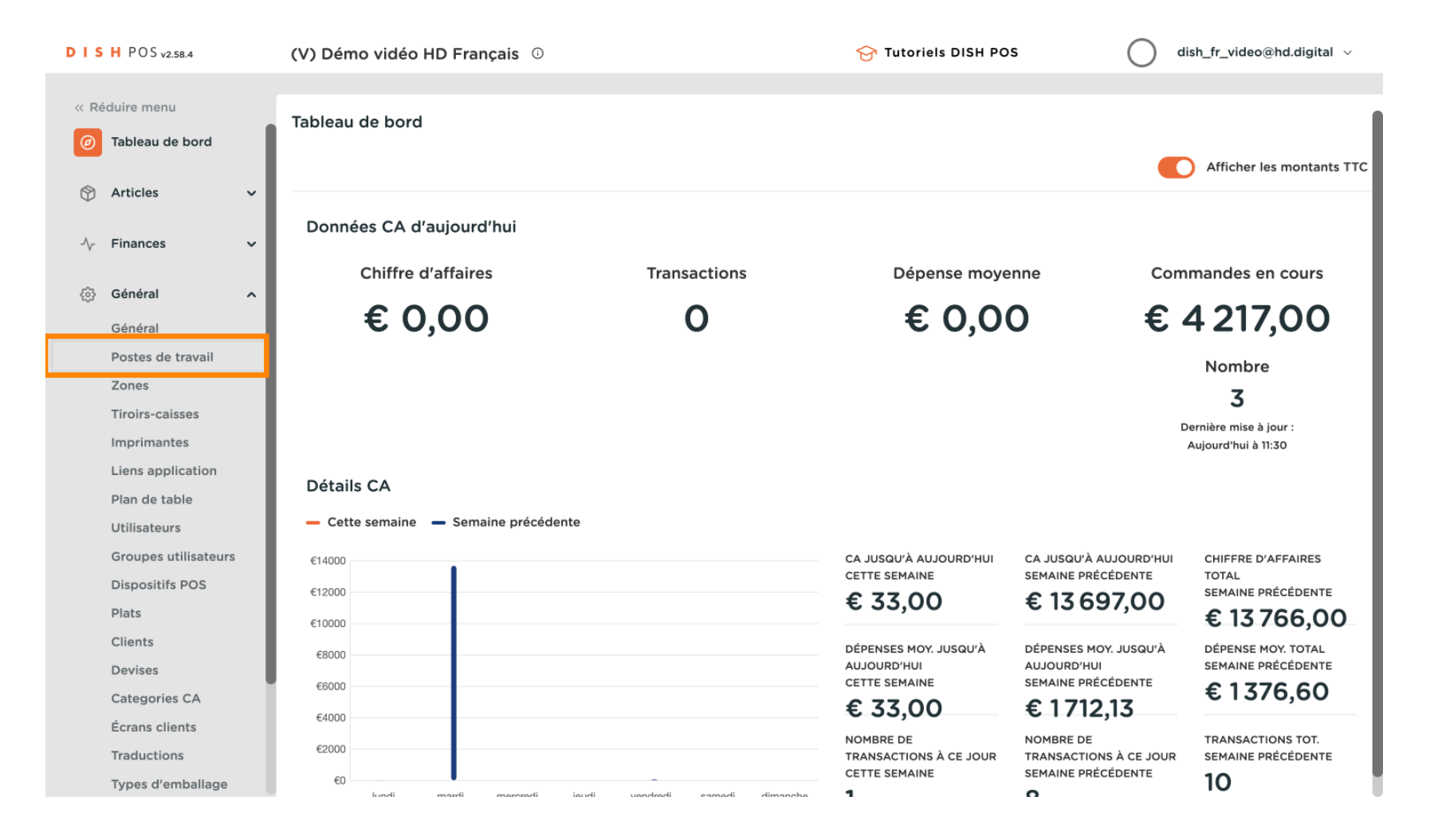

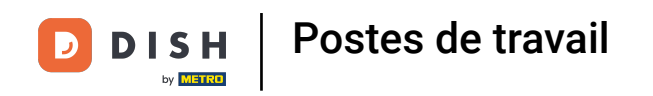

# Cliquez sur +Ajouter postes de travail.

| DIS  | H POS v2.58.4        | (V) Démo vidéo HD Français 💿          | 😚 Tutoriels DISH POS     | dish_fr_video@hd.digital ~  |
|------|----------------------|---------------------------------------|--------------------------|-----------------------------|
|      |                      |                                       |                          |                             |
| « Ré | duire menu           | Poste de travail (0 poste de travail) |                          |                             |
| Ø    | Tableau de bord      |                                       |                          |                             |
| ß    | Articlos             | Q Recherche                           | := Afficher 50 v donnees | + Ajouter postes de travail |
| Ψ    | Articles             | Deste de travel                       |                          |                             |
| ~~   | Finances 🗸           |                                       |                          |                             |
| ŵ    | Général 🔨            |                                       |                          |                             |
| _    | Général              |                                       |                          |                             |
|      | Postes de travail    |                                       |                          |                             |
|      | Zones                |                                       |                          |                             |
|      | Tiroirs-caisses      |                                       |                          |                             |
|      | Imprimantes          |                                       |                          |                             |
|      | Liens application    |                                       |                          |                             |
|      | Plan de table        |                                       |                          |                             |
|      | Utilisateurs         |                                       |                          |                             |
|      | Groupes utilisateurs |                                       |                          |                             |
|      | Dispositifs POS      |                                       |                          |                             |
|      | Plats                |                                       |                          |                             |
|      | Clients              |                                       |                          |                             |
|      | Devises              |                                       |                          |                             |
|      | Categories CA        |                                       |                          |                             |
|      | Écrans clients       |                                       |                          |                             |
|      | Traductions          |                                       |                          |                             |
|      | Types d'emballage    |                                       |                          |                             |

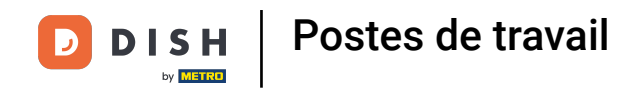

### **Entrez le nom du poste de travail (exemple: cuisine)**.

| DISH   | POS v2.58.4          |   | Ajouter postes de travail | Poste de travail        |                             |   |                   |            | FERMER 🛞    |
|--------|----------------------|---|---------------------------|-------------------------|-----------------------------|---|-------------------|------------|-------------|
| « Rédu | uire menu            |   | Poste de travail          | Nom*                    |                             |   |                   |            |             |
| Ø Ta   | ableau de bord       |   |                           | Références              |                             |   | Points de vente*  |            |             |
| 💮 A    | Articles             | ~ |                           | Attribut de             |                             | ~ | V 🗌 Démo vidéo Hl | D Français |             |
| -√r Fi | inances              | ~ |                           | production *            | + Créer un nouveau attribut |   |                   |            |             |
| ۍ چې   | Général              | ^ |                           | Nom imprimante          |                             | ~ |                   |            |             |
| G      | - Sénéral            |   |                           | de production           |                             |   |                   |            |             |
| P(     | ostes de travail     |   |                           | Mise en page<br>ticket* | Par défaut                  | ~ |                   |            |             |
| Z      | ones                 |   |                           | Combiner avec           |                             |   |                   |            |             |
| 11     | iroirs-caisses       |   |                           | Combiner avec           | Aucun                       | ~ |                   |            |             |
|        | iens application     |   |                           | Réglages                |                             |   |                   |            |             |
| P      | lan de table         |   |                           |                         | ation                       |   |                   |            |             |
| U      | Itilisateurs         |   |                           | En cours d'utilisa      | ation                       |   |                   |            |             |
| G      | Groupes utilisateurs |   |                           | Partager Informa        | ations articles (i)         |   |                   |            |             |
| D      | Dispositifs POS      |   |                           | Identification          |                             |   |                   |            |             |
| P      | lats                 |   |                           |                         |                             |   | 15                |            |             |
| с      | lients               |   |                           | Votre reference         |                             |   | ID                |            |             |
| D      | evises               |   |                           |                         |                             |   |                   |            |             |
| c      | Categories CA        |   |                           |                         |                             |   |                   |            |             |
| É      | crans clients        |   |                           |                         |                             |   |                   |            |             |
| т      | raductions           |   |                           |                         |                             |   |                   | (          | Sauvegarder |
| ту     | ypes d'emballage     |   |                           |                         |                             |   |                   | ,          |             |

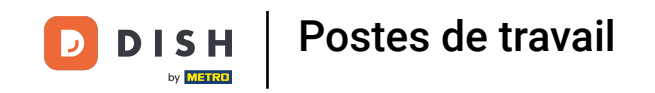

N'oubliez pas d'activer le poste de travail parmi vos lieux en cochant la case. Remarque: Si vous voyez un point d'exclamation, cela signifie qu'un poste de travail a déjà été défini pour cette propriété de production.

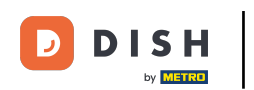

#### Postes de travail

| DIS | H POS v2.58.4        |   | Ajouter postes de travail | Poste de travail     |                             |        |                  |            | FERMER 🛞    |
|-----|----------------------|---|---------------------------|----------------------|-----------------------------|--------|------------------|------------|-------------|
| « R | éduire menu          |   | Oste de travail           | Nom* Cuisine         |                             |        |                  |            |             |
|     | Tableau de bord      |   |                           | Références           |                             |        | Points de vente* |            |             |
| ٢   | Articles             | ~ |                           | Attribut de          |                             | ~      |                  | D Français |             |
| ~   | Finances             | × |                           | production *         | + Créer un nouveau attribut |        |                  |            |             |
|     | Général              | ^ |                           | Nom imprimante       |                             | ~      |                  |            |             |
|     | Général              |   |                           | de production        |                             |        |                  |            |             |
|     | Postes de travail    |   |                           | Mise en page         | Par défaut                  | ~      |                  |            |             |
|     | Zones                |   |                           | ticket*              |                             |        |                  |            |             |
|     | Tiroirs-caisses      |   |                           | Combiner avec        | Aucun                       | $\sim$ |                  |            |             |
|     | Imprimantes          |   |                           |                      |                             |        |                  |            |             |
|     | Liens application    |   |                           | Réglages             |                             |        |                  |            |             |
|     | Plan de table        |   |                           | 🗹 En cours d'utilisa | tion                        |        |                  |            |             |
|     | Utilisateurs         |   |                           | Partager informa     | tions articles 🕡            |        |                  |            |             |
|     | Groupes utilisateurs |   |                           |                      |                             |        |                  |            |             |
|     | Dispositifs POS      |   |                           | Identification       |                             |        |                  |            |             |
|     | Plats                |   |                           | Votre référence      |                             |        | ID               |            |             |
|     | Clients              |   |                           |                      |                             |        |                  |            |             |
|     | Devises              |   |                           |                      |                             |        |                  |            |             |
|     | Categories CA        |   |                           |                      |                             |        |                  |            |             |
|     | Écrans clients       |   |                           |                      |                             |        |                  |            |             |
|     | Traductions          |   |                           |                      |                             |        |                  |            | Sauvegarder |
|     | Types d'emballage    |   |                           |                      |                             |        |                  |            |             |

DISH Postes de travail

## Sélectionnez l'attribut de production.

| DISH POS v2.58.4                   | Ajouter postes de travail | Poste de travail                |                    |                  | FERMER 🗴    |
|------------------------------------|---------------------------|---------------------------------|--------------------|------------------|-------------|
| « Réduire menu                     | Poste de travail          | Nom* Cuisine                    |                    |                  |             |
| Tableau de bord                    |                           | Références                      |                    | Points de vente* |             |
| 🕎 Articles 🗸 🗸                     |                           | Attribut de                     | Cuisine            |                  |             |
| $\sim$ Finances $\sim$             |                           | production                      | Cuisine            |                  |             |
| ô Général 🧄                        |                           |                                 | Cuisine ×          |                  |             |
| Général<br>Postes de travail       |                           | Nom imprimante<br>de production | ~                  |                  |             |
| Zones                              |                           | Mise en page                    | Par défaut         |                  |             |
| Tiroirs-caisses                    |                           | ticket*                         |                    |                  |             |
| Imprimantes                        |                           | Combiner avec                   | Aucun 🗸            |                  |             |
| Liens application<br>Plan de table |                           | Réglages                        |                    |                  |             |
| Utilisateurs                       |                           | En cours d'utilis               | ation              |                  |             |
| Groupes utilisateurs               |                           | Bartagor informa                | ations articles () |                  |             |
| Dispositifs POS                    |                           | Partager morma                  | actors articles () |                  |             |
| Plats                              |                           | Identification                  |                    |                  |             |
| Clients                            |                           | Votre référence                 |                    | ID               |             |
| Devises                            |                           |                                 |                    |                  |             |
| Écrans clients                     |                           |                                 |                    |                  |             |
| Traductions                        |                           |                                 |                    |                  |             |
| Types d'emballage                  |                           |                                 |                    |                  | Sauvegarder |

### Sélectionnez le nom de l'imprimante de production dans la liste.

| DIS  | H POS v2.58.4            | Ajouter postes de travail | Poste de travail        |                             |                 | FERMER 🗙    |
|------|--------------------------|---------------------------|-------------------------|-----------------------------|-----------------|-------------|
| « R6 | éduire menu              | Poste de travail          | Nom* Cuisine            |                             |                 |             |
|      | Tableau de bord          |                           | Références              |                             | Points de vente |             |
| ٢    | Articles 🗸 🗸             |                           | Attribut de             | Cuisine                     |                 |             |
| -∿-  | Finances 🗸               |                           | production              | + Créer un nouveau attribut |                 |             |
|      | Général 🔨                |                           |                         | Cuisine ×                   |                 |             |
|      | Général                  |                           | Nom imprimante          | IMPRIMANTEREKENING ~        |                 |             |
|      | Postes de travail        |                           | de production           |                             |                 |             |
|      | Zones<br>Tiroirs-caisses |                           | Mise en page<br>ticket® | Par défaut 🗸                |                 |             |
|      | Imprimantes              |                           | Combiner avec           | Aucun 🗸                     |                 |             |
|      | Liens application        |                           | Dáglagos                |                             |                 |             |
|      | Utilisateurs             |                           | Regiages                |                             |                 |             |
|      | Groupes utilisateurs     |                           | 🗹 En cours d'utilisa    | ation                       |                 |             |
|      | Dispositifs POS          |                           | Partager informa        | ations articles 🛈           |                 |             |
|      | Plats                    |                           | Idontification          |                             |                 |             |
|      | Clients                  |                           | dentification           |                             |                 |             |
|      | Devises                  |                           | Votre référence         |                             | ID              |             |
|      | Categories CA            |                           |                         |                             |                 |             |
|      | Écrans clients           |                           |                         |                             |                 |             |
|      | Traductions              |                           |                         |                             |                 | Sauvegarder |
|      | Types d'emballage        |                           |                         |                             |                 |             |

DISH Postes de travail

D

# Cliquez sur Sauvegarder.

| DISH PO         | ) S <sub>v2.58.4</sub>  |   | Ajouter postes de travail | Poste de travail        |                             |        |                  |             | Fermer 🛞    |
|-----------------|-------------------------|---|---------------------------|-------------------------|-----------------------------|--------|------------------|-------------|-------------|
| « Réduire n     | menu                    |   | 🛞 Poste de travail        | Nom* Cuisine            |                             |        |                  |             |             |
| Ø Tablea        | au de bord              |   |                           | Références              |                             |        | Points de vente* |             |             |
| 💮 Article       | es                      | ~ |                           | Attribut de             | Cuisine                     | ~      | ∨ 🕑 Démo vidéo I | ID Français |             |
| -\/- Finan      | ices                    | ~ |                           | production              | + Créer un nouveau attribut |        |                  |             |             |
| ැංලි Génér      | ral                     | ^ |                           |                         | Cuisine ×                   |        |                  |             |             |
| Génér           | ral                     |   |                           | Nom imprimante          | IMPRIMANTEREKENING          | ~      |                  |             |             |
| Poste           | es de travail           |   |                           | de production           |                             |        |                  |             |             |
| Tiroirs         | s<br>s-caisses          |   |                           | Mise en page<br>ticket* | Par défaut                  | ~      |                  |             |             |
| Imprir          | mantes                  |   |                           | Combiner avec           | Aucun                       | $\sim$ |                  |             |             |
| Liens<br>Plan d | application<br>de table | L |                           | Réglages                |                             |        |                  |             |             |
| Utilisa         | ateurs                  |   |                           | 🕑 En cours d'utilisa    | ation                       |        |                  |             |             |
| Group           | pes utilisateurs        |   |                           | Partager informa        | ations articles 🕞           |        |                  |             |             |
| Dispo           | ositifs POS             |   |                           |                         |                             |        |                  |             |             |
| Plats           | te                      |   |                           | Identification          |                             |        |                  |             |             |
| Devis           | ies                     |   |                           | Votre référence         |                             |        | ID               |             |             |
| Categ           | gories CA               |   |                           |                         |                             |        |                  |             |             |
| Écran           | is clients              |   |                           |                         |                             |        |                  |             |             |
| Tradu           | ictions                 |   |                           |                         |                             |        |                  |             | Sauvegarder |
| Types           | s d'emballage           |   |                           |                         |                             |        |                  |             |             |

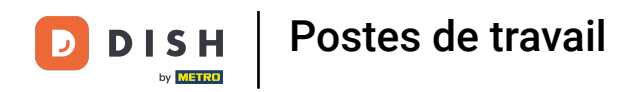

#### • Vous avez maintenant créé un Poste de travail. Pour le modifier, cliquez sur l'icône en forme de crayon.

| DIS  | H POS v2.58.4        | (V) Démo vidéo HD Français 🛈          | 😚 Tutoriels DISH POS | dish_fr_video@hd.digital ~  |
|------|----------------------|---------------------------------------|----------------------|-----------------------------|
|      |                      |                                       |                      |                             |
| « Ré | duire menu           | Poste de travail (1 poste de travail) |                      |                             |
| Ø    | Tableau de bord      |                                       |                      |                             |
|      | Articlas             | Q Recherche                           |                      | + Ajouter postes de travail |
| Ψ    | Articles             | Deste de travail                      |                      |                             |
| -\/- | Finances ~           | Poste de travai                       |                      |                             |
| _    |                      | 🔳 🖉 🗊 Cuisine                         |                      |                             |
| ٩    | Général              |                                       |                      |                             |
|      | Général              |                                       |                      |                             |
|      | Postes de travail    |                                       |                      |                             |
|      | Zones                |                                       |                      |                             |
|      | Tiroirs-caisses      |                                       |                      |                             |
|      | Imprimantes          |                                       |                      |                             |
|      | Liens application    |                                       |                      |                             |
|      | Plan de table        |                                       |                      |                             |
|      | Utilisateurs         |                                       |                      |                             |
|      | Groupes utilisateurs |                                       |                      |                             |
|      | Dispositifs POS      |                                       |                      |                             |
|      | Plats                |                                       |                      |                             |
|      | Clients              |                                       |                      |                             |
|      | Devises              |                                       |                      |                             |
|      | Categories CA        |                                       |                      |                             |
|      | Écrans clients       |                                       |                      |                             |
|      | Traductions          |                                       |                      |                             |
|      | Types d'emballage    |                                       | 1                    |                             |

#### Pour supprimer un Poste de travail, cliquez sur l'icône de corbeille.

| DIS      | H POS v2.58.4        | (V) Démo vidéo HD Français 🕕          | 😚 Tutoriels DISH POS | dish_fr_video@hd.digital ~  |
|----------|----------------------|---------------------------------------|----------------------|-----------------------------|
|          |                      |                                       |                      |                             |
| « Ré     | duire menu           | Poste de travail (1 poste de travail) |                      |                             |
| Ø        | Tableau de bord      |                                       | Afficher FO          |                             |
|          | Articles             | Q Recherche                           |                      | + Ajouter postes de travail |
| $\oplus$ |                      | Poste de travail                      |                      |                             |
| -\/-     | Finances 🗸           | Poste de travail                      |                      |                             |
| _        |                      | 📃 🥟 🛅 Cuisine                         |                      |                             |
| ¢        | Général ^            | _                                     |                      |                             |
|          | Général              |                                       |                      |                             |
|          | Postes de travail    |                                       |                      |                             |
|          | Zones                |                                       |                      |                             |
|          | Tiroirs-caisses      |                                       |                      |                             |
|          | Imprimantes          |                                       |                      |                             |
|          | Liens application    |                                       |                      |                             |
|          | Plan de table        |                                       |                      |                             |
|          | Utilisateurs         |                                       |                      |                             |
|          | Groupes utilisateurs |                                       |                      |                             |
|          | Dispositifs POS      |                                       |                      |                             |
|          | Plats                |                                       |                      |                             |
|          | Clients              |                                       |                      |                             |
|          | Devises              |                                       |                      |                             |
|          | Categories CA        |                                       |                      |                             |
|          | Écrans clients       |                                       |                      |                             |
|          | Traductions          |                                       |                      |                             |
|          | Types d'emballage    |                                       | 1                    |                             |

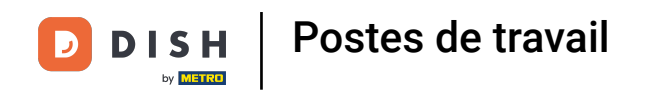

# • Confirmez en cliquant sur Supprimer.

| DIS   | H POS v2.58.4        |   | (V) Dér    | mo vidéo HD Français        | 0                                                  | 😚 Tutoriels | DISH POS                     | dish_fr_vid    | eo@hd.digital 🗸 |
|-------|----------------------|---|------------|-----------------------------|----------------------------------------------------|-------------|------------------------------|----------------|-----------------|
|       |                      |   |            |                             |                                                    |             |                              |                |                 |
| « Réd | luire menu           |   | Poste d    | de travail (1 poste de trav | /ail)                                              |             |                              |                |                 |
| Ø     | Tableau de bord      |   |            |                             |                                                    |             |                              |                |                 |
|       |                      |   | <b>Q</b> ( | Recherche                   |                                                    | :=          | Afficher <b>50 ~</b> données | + Ajouter post | ies de travail  |
| 0     | Articles             | ~ |            |                             |                                                    |             |                              |                |                 |
| Λ     | Financos             |   |            | Poste de trav               | vail                                               |             |                              |                |                 |
| -7-   | Finances             | Ť | _          | 2 🛱 Cuisine                 |                                                    |             |                              |                |                 |
| ¢     | Général              | ^ | -          | o in cuisine                |                                                    |             |                              |                |                 |
|       | Général              |   |            |                             |                                                    |             |                              |                |                 |
|       | Postes de travail    |   |            |                             |                                                    |             |                              |                |                 |
|       | Zones                |   |            |                             | Êtes-vous sûr de vouloir supprimer l'élément sélec | ctionné ?   |                              |                |                 |
|       | Tiroirs-caisses      |   |            |                             |                                                    | _           |                              |                |                 |
|       | Imprimantes          |   |            |                             | Annuler                                            | rimer       |                              |                |                 |
|       | Liens application    |   |            |                             |                                                    |             |                              |                |                 |
|       | Plan de table        |   |            |                             |                                                    |             |                              |                |                 |
|       | Utilisateurs         |   |            |                             |                                                    |             |                              |                |                 |
|       | Groupes utilisateurs |   |            |                             |                                                    |             |                              |                |                 |
|       | Dispositifs POS      |   |            |                             |                                                    |             |                              |                |                 |
|       | Plats                |   |            |                             |                                                    |             |                              |                |                 |
|       | Clients              |   |            |                             |                                                    |             |                              |                |                 |
|       | Devises              |   |            |                             |                                                    |             |                              |                |                 |
|       | Categories CA        |   |            |                             |                                                    |             |                              |                |                 |
|       | Écrans clients       |   |            |                             |                                                    |             |                              |                |                 |
|       | Traductions          |   |            |                             |                                                    | _           |                              |                |                 |
|       | Types d'emballage    |   |            |                             | 1                                                  |             |                              |                |                 |

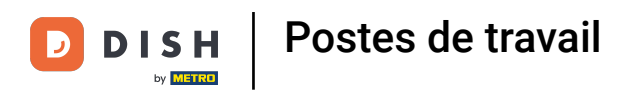

# Qa y est, vous avez terminé.

| DIS              | H POS v2.58.4        | (V) Démo vidéo HD Français 0          | 😚 Tutoriels DISH POS    | dish_fr_video@hd.digital ~  |
|------------------|----------------------|---------------------------------------|-------------------------|-----------------------------|
|                  |                      |                                       |                         |                             |
| « Réc            | duire menu           | Poste de travail (0 poste de travail) |                         |                             |
| Ø                | Tableau de bord      |                                       | = Afficher 50 v données | + Aiguter postes de travail |
| $(\mathfrak{I})$ | Articles 🗸           | QRecherche                            |                         |                             |
| •                |                      | Poste de travail                      |                         |                             |
| -∿-              | Finances 🗸           |                                       |                         |                             |
| ٩                | Général ^            |                                       |                         |                             |
|                  | Général              |                                       |                         |                             |
|                  | Postes de travail    |                                       |                         |                             |
|                  | Zones                |                                       |                         |                             |
|                  | Tiroirs-caisses      |                                       |                         |                             |
|                  | Imprimantes          |                                       |                         |                             |
|                  | Liens application    |                                       |                         |                             |
|                  | Plan de table        |                                       |                         |                             |
|                  | Utilisateurs         |                                       |                         |                             |
|                  | Groupes utilisateurs |                                       |                         |                             |
|                  | Dispositifs POS      |                                       |                         |                             |
|                  | Plats                |                                       |                         |                             |
|                  | Clients              |                                       |                         |                             |
|                  | Devises              |                                       |                         |                             |
|                  | Categories CA        |                                       |                         |                             |
|                  | Écrans clients       |                                       |                         |                             |
|                  | Traductions          |                                       |                         |                             |
|                  | Types d'emballage    |                                       |                         |                             |

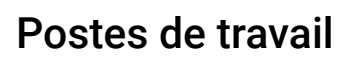

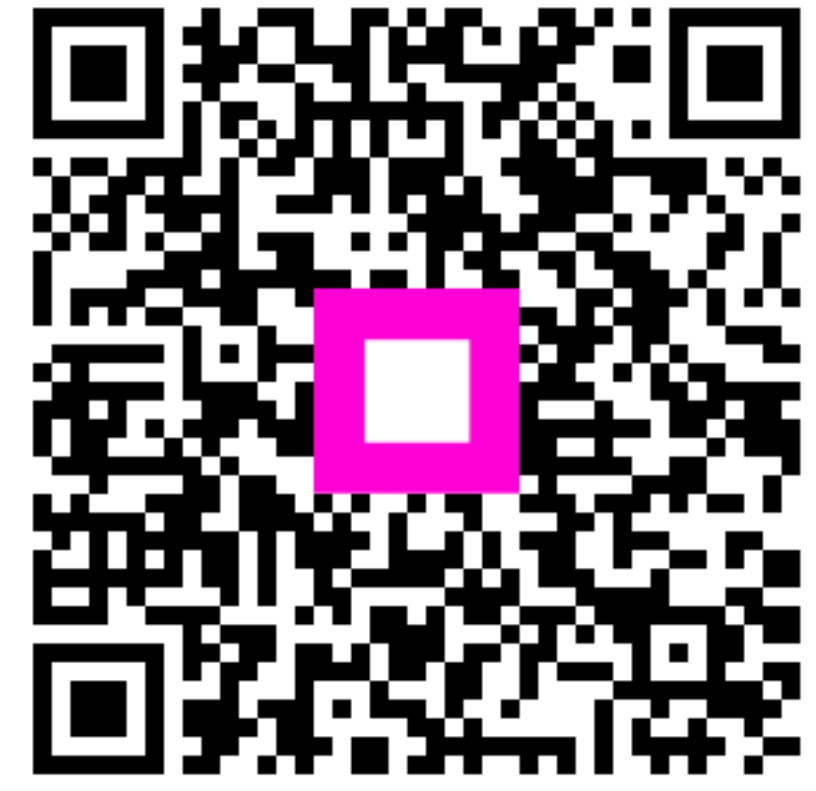

Scannez pour accéder au lecteur interactif